## Step-by-Step Guide for <u>Renewal</u> of Certificate of Registration and Hotel-keeper's Licence

The licence expires on 31 December annually and the licence renewal exercise starts from October each year. Hotels can only submit the licence renewal application from 1 October to 30 November. HLB will send the notice of renewal to hotels in early October and hotels are required to submit the renewal applications through GoBusiness Licensing.

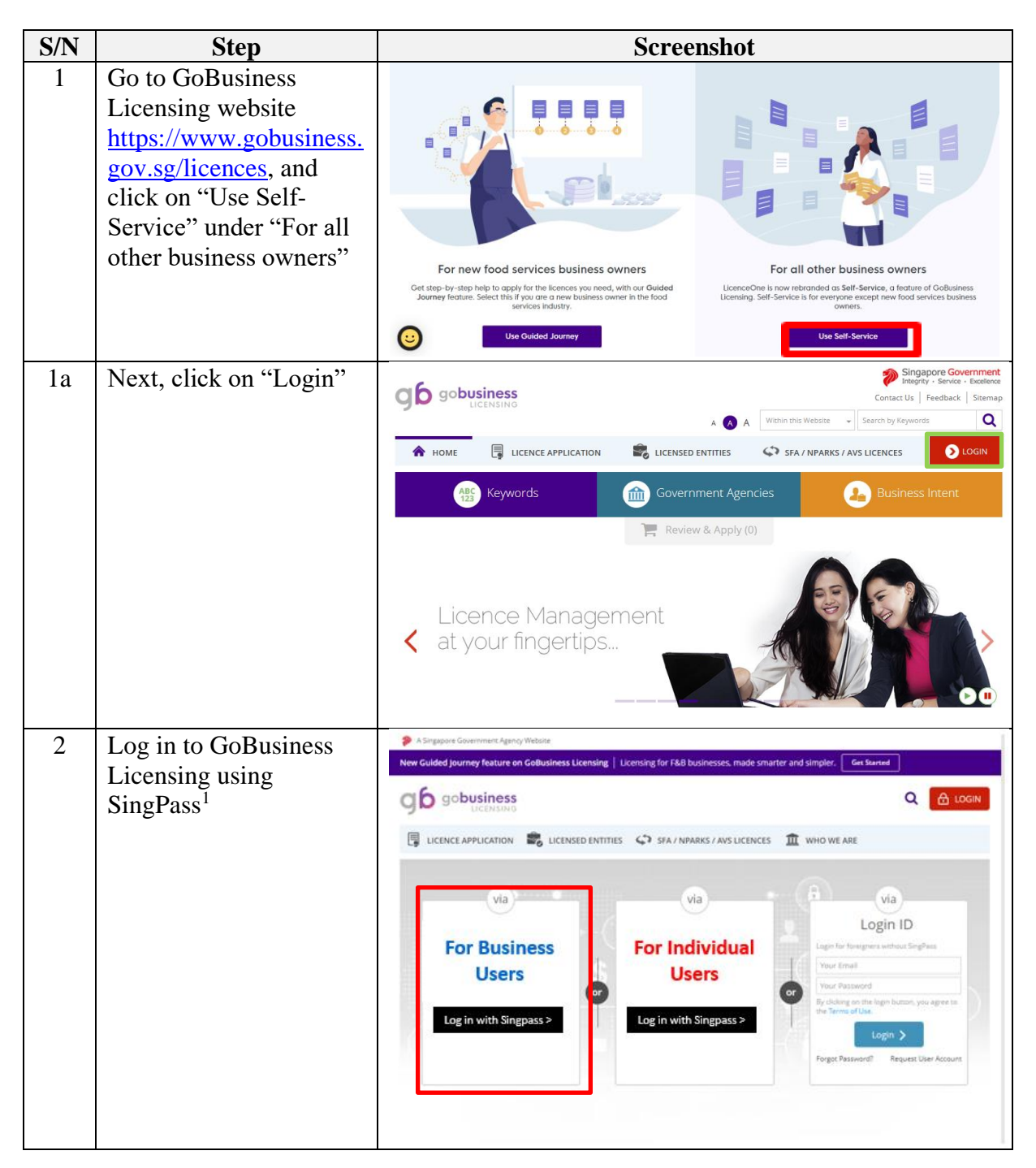

<sup>&</sup>lt;sup>1</sup> From 11 April 2021, the login process for Corppass will be changed to verify an individual's identity via Singpass first, before allowing the user to access and transact with government digital services. After clicking on 'Log in with Singpass', you will be directed to log in via Singpass, before gaining access to the digital service or selecting the relevant UEN identity to transact for. For more information, visit go.gov.sg/corporate-login

| S/N | Step                                                                                            | Screenshot                                                                                                    |                                                            |                                             |                                   |                                                                                                    |                                                                                                    |                                                       |                 |  |
|-----|-------------------------------------------------------------------------------------------------|----------------------------------------------------------------------------------------------------|------------------------------------------------------------|---------------------------------------------|-----------------------------------|----------------------------------------------------------------------------------------------------|----------------------------------------------------------------------------------------------------|-------------------------------------------------------|-----------------|--|
| 2a  | Step<br>Log in with SingPass ID<br>and Password or scan<br>the QR code with the<br>SingPass app | Advisory Note      Advisory Note      Advisory Note      Advisory Note      Melcome to Singpass     Your trusted digital identity      Advisory Note       Melcome to Singpass     Advisory Note       Melcome to Singpass     Your trusted digital identity      Melcome to Singpass     Your trusted digital identity      Melcome to Singpass     Your trusted digital identity |                                                            |                                             |                                   | Singpose op<br>Scan w<br>Singpose op<br>Singpose of<br>Singpose of<br>Perget Singposes<br>Forget Singposes | F T F C   Singpass opp Password login   Scan with Singpass app   Loig in     Singpass opp      Don't have Singpass app? Download now   F T F C   Singpass app   Password login     Singpass app Password login     Singpass app Password login     Singpass app Password login     Singpass app Password login     Singpass app Password login     Singpass app Password login     Singpass app Password login     Singpass app Password login     Singpass app Password login     Singpass app Password login     Singpass app Password login        Singpass app Password login |                                                       |                 |  |
| 2b  | Select the relevant<br>UEN/Entity ID (if<br>applicable)                                         | Selec                                                                                                    | TUEN/Entity ID                                             | BIBSS<br>Company INBC                       | olista<br>Olista A. Pie us        | × A 8                                                                                                    | Singler<br>Service                                                                                                    | ore Governme<br>- berven - beake<br>eck   Sitemap   i | 40              |  |
| 3   | Click on "My Portfolio                                                                          | E.                                                                                                    | R R                                                        | (                                           | \$)                               | ٢                                                                                                    |                                                                                                    | Þ                                                     | $\triangleleft$ |  |
|     | > Licence"                                                                                      | Dashboard                                                                                                    | Applications Licences                                      | Payr                                        | ments I                           | Requests for Act                                                                                           | tion Managed Ret                                                                                                    | urns Correspo                                         | ondences        |  |
|     | Enter the Licence<br>Number and Click on<br>"Search"<br>Click on "Action ><br>Renew"            | Licences                                                                                                    | Licences                                                   |                                             |                                   | SEAR                                                                                                    | кн                                                                                                    |                                                       | d Search        |  |
|     |                                                                                                 | Licence<br>Number                                                                                                    | Please click here for:                                     | the list of licences<br>Licence<br>Status 6 | : you can view<br>Issue<br>Date 💂 | via GoBusiness<br>Expiry<br>Date 👙                                                                         | Agency $\phi$                                                                                                    | Action                                                |                 |  |
|     |                                                                                                 | M2062                                                                                                    | Certificate of Registration and Hotel-<br>keeper's Licence | Active                                      | 03 Mar<br>2020                    | 31 Dec<br>2020                                                                                             | Hotels Licensing<br>Board                                                                                                    | Action 🗸                                              | Ð               |  |
|     |                                                                                                 | 50924                                                                                                    | Certificate of Registration and Hotel-<br>keeper's Licence | Invalidated                                 | 27 Feb<br>2020                    | 31 Dec<br>2020                                                                                             | Hotels Licen<br>Board                                                                                                    | Amend<br>Cancel                                       | Ð               |  |
|     |                                                                                                 | 50925                                                                                                    | Certificate of Registration and Hotel-                     | Active                                      | 27 Feb                            | 31 Dec                                                                                                    | Hotels Licen 🖉                                                                                                    | Renew                                                 | A               |  |

| S/N | Step                                                                                                    | Screenshot                                                                                                    |  |  |  |  |  |
|-----|----------------------------------------------------------------------------------------------------|----------------------------------------------------------------------------------------------------|--|--|--|--|--|
| 4   | Select the checkbox to<br>agree to the Terms of<br>Use                                                                                                    | 1     2     3     4     6     6       SELECT<br>Lamonds     ADD<br>General Information     PROVIDE<br>Applit alson Details     UPL DAD<br>Supporting Discurrent(s)     RESERVA & SUBAT<br>Applit alson<br>(Propriet / applitude)     ADVIDUE EDGEMENT       Renew Expiring Licence     Terms of Use              |  |  |  |  |  |
|     | Click on " <b>Next</b> "                                                                                                    |                                                                                                    |  |  |  |  |  |
|     |                                                                                                    | By clicking on the checkbox, I agree to be bound by the Terms of Use.      Agree to     Terms of Use.      Salutation, Name, Nationally, Gender and Date Of Birth are taken from User Profile for your convenience.      Please proceed to Update User Profile screen to edit these information where necessary. |  |  |  |  |  |
|     |                                                                                                    | Salutation * Mrs + Designation OTHER                                                                                                    |  |  |  |  |  |
|     |                                                                                                    | Name * Adrian Johnson 0ffice Tel Number 6788888                                                                                                    |  |  |  |  |  |
|     |                                                                                                    | ID Type* * NRIC O FIN O Passport 6788886                                                                                                    |  |  |  |  |  |
|     |                                                                                                    | ID Number* \$26533271 Fax Number 67688888                                                                                                    |  |  |  |  |  |
|     |                                                                                                    | Nationality * SINGAPORE CITIZEN * Mobile Number 97886888                                                                                                    |  |  |  |  |  |
|     |                                                                                                    | Gender* O Male * Female Email user28@ffetestuser.com                                                                                                    |  |  |  |  |  |
|     |                                                                                                    | Date Of Birth * 01/01/1982 Alternative Email user28@fetestuser1.com                                                                                                    |  |  |  |  |  |
|     |                                                                                                    | Primary Contact Office Tel Number Tick If you prefer to be SMS Mode* Home Tel Number notified Via SMS Mobile Number                                                                                                    |  |  |  |  |  |
|     |                                                                                                    | 4 Click Next                                                                                                    |  |  |  |  |  |
|     |                                                                                                    | Next > Save as Draft Save as Draft & Ext                                                                                                    |  |  |  |  |  |
| 5   | You may amend the<br>existing licence<br>information by selecting<br>the relevant amendment<br>profile <sup>2</sup><br>If there is no update to<br>the existing licence<br>information, please<br>select "No Update (For<br>Renewal)" | Renewal Amendment Profile         Change of Hotel Name         Change of Hotel Name         Update of Fileford Omensition         Update of Room Information         No Update (For Renewal)                                                                                                    |  |  |  |  |  |

<sup>&</sup>lt;sup>2</sup> Please note that the any amendment made will only be reflected in the licence for the next year.

| S/N | Step                     | Screenshot                                                                                                    |  |  |  |  |  |  |
|-----|--------------------------|----------------------------------------------------------------------------------------------------|--|--|--|--|--|--|
| 6   | If an "Amendment         | Heter Related Information                                                                                                    |  |  |  |  |  |  |
|     | Profile" is selected in  | URA Information                                                                                                    |  |  |  |  |  |  |
|     | the earlier screen, the  | <ul> <li>I have learned the reward cost of videor threaden release table use (sponartism usan test-sequence without) usac learned table use (sponartism usan test-sequence without) usac learned table use (sponartism usan test-sequence without) usac learned table use (sponartism usan test-sequence without) usac learned table use (sponartism usan test-sequence without) usac learned table use (sponartism usan test-sequence without) usac learned table use (sponartism usan test-sequence without) usac learned table use (sponartism usan test-sequence without) usac learned table use (sequence without) usac learned table use (sequence without) use (sequence without) usac learned table use (sequence without) use (sequence without)</li></ul> |  |  |  |  |  |  |
|     | relevant fields will be  | Hotel information                                                                                                    |  |  |  |  |  |  |
|     | opened up for updating   | None of Maps* woman with the New West 2003                                                                                                    |  |  |  |  |  |  |
|     |                          | Peeler Cool+ 112011 Info@electron. HoutPare Number                                                                                                    |  |  |  |  |  |  |
|     | If you selected "No      | Biok/Reas<br>Refer                                                                                                    |  |  |  |  |  |  |
|     | Update (For Renewal)",   | Development SOENCE REVERSION Annue UNL                                                                                                    |  |  |  |  |  |  |
|     | you may skip this step   | Unerf Hald Ower Hald                                                                                                    |  |  |  |  |  |  |
|     |                          | bilding Name (SRMEGOV, THE HAND'OWNED                                                                                                    |  |  |  |  |  |  |
|     |                          | rand Openar                                                                                                    |  |  |  |  |  |  |
|     |                          | Room Information                                                                                                    |  |  |  |  |  |  |
|     |                          | Company Room Ande Sg. Alex of Records Alex of Boolds                                                                                                    |  |  |  |  |  |  |
|     |                          | Rame Cologray / Rame Rate (\$/*                                                                                                    |  |  |  |  |  |  |
|     |                          | Number of Boxes* 14.4 deared Secto Rev<br>Appen: (deared trys for instein Chip                                                                                                    |  |  |  |  |  |  |
|     |                          | Additions Edugar                                                                                                    |  |  |  |  |  |  |
|     |                          | Television of Moons & Beas                                                                                                    |  |  |  |  |  |  |
|     |                          | 000 Nuclei in 300 Nuclei in 300 Nuclei in 100 Nuclei in 10      |  |  |  |  |  |  |
|     |                          | P dD Guille mormalium                                                                                                    |  |  |  |  |  |  |
|     |                          | Type of base                                                                                                    |  |  |  |  |  |  |
|     |                          | Tow crosse 8 Modify details if required.                                                                                                    |  |  |  |  |  |  |
|     |                          | Total Number of Ouflets                                                                                                    |  |  |  |  |  |  |
|     |                          | Tosi/Number of Outes 1                                                                                                    |  |  |  |  |  |  |
|     |                          |                                                                                                    |  |  |  |  |  |  |
|     |                          | Hotel-keeper's Information Hotel-keeper' General Information                                                                                                    |  |  |  |  |  |  |
|     |                          | Saladius' Mis • Relic / FIN' 00053225                                                                                                    |  |  |  |  |  |  |
|     |                          | Karas - Anton Johnson Englighter Pass B                                                                                                    |  |  |  |  |  |  |
|     |                          | Designation in Chef Excubie * Date of Beh * 0101/19/2 E                                                                                                    |  |  |  |  |  |  |
|     |                          | Nucleonator = Sinclurone Com20x +                                                                                                    |  |  |  |  |  |  |
|     |                          | Hotel-keeper's Residential Address                                                                                                    |  |  |  |  |  |  |
|     |                          | Puebel Code.* 201229 Relation Address. Lawel 01                                                                                                    |  |  |  |  |  |  |
|     |                          | Bod / Nose • Unit Tumber 02                                                                                                    |  |  |  |  |  |  |
|     |                          | Heel Name* KITCHERE UNK Delling Name CITY SOLARE RESIDENCES Herbal Account's Context Tratelie                                                                                                    |  |  |  |  |  |  |
|     |                          | Enderheitigen a suntens undersa                                                                                                    |  |  |  |  |  |  |
|     |                          | Diese Australie (2000)                                                                                                    |  |  |  |  |  |  |
|     |                          |                                                                                                    |  |  |  |  |  |  |
| 7   | Complete the Guest       | Renewal Declaration Details                                                                                                    |  |  |  |  |  |  |
|     | Ratio (Percentage) field | Guest Ratio (Percentage)                                                                                                    |  |  |  |  |  |  |
|     |                          | Please indicate the guest ratio based on actual numbers. Specify the required                                                                                                    |  |  |  |  |  |  |
|     |                          | Type of Guests Guest ratio % (January to December 2014) Guest ratio % (January to June 2015)                                                                                                    |  |  |  |  |  |  |
|     |                          | Foreign                                                                                                    |  |  |  |  |  |  |
|     |                          | Local*                                                                                                    |  |  |  |  |  |  |
|     |                          |                                                                                                    |  |  |  |  |  |  |
|     |                          | Local guests include: 1) Singapore Citizens                                                                                                    |  |  |  |  |  |  |
|     |                          | ii) Singapore permanent residents ; and<br>iii) non-permanent resident holding employment pass, work permit student pass dependent pass holdiers and inno-lerm social visit nass                                                                                                    |  |  |  |  |  |  |
|     | 1                        |                                                                                                    |  |  |  |  |  |  |

| S/N | Step                       | Screenshot                                                                                                    |
|-----|----------------------------|----------------------------------------------------------------------------------------------------|
| 8   | If the hotel is currently  | Currently Offering Rooms on Transit Rates                                                                                                    |
| C   | offering rooms on          | Riteres sold or othered for sale to any gavel at a role law. Here for a field day, unless introducing before or after any exconnectables that was sold to the same grant at a full day role (e.g. same should be or late of the structure or late of the connectable).                                                                                                    |
|     | transit rate, complete the | Transit rate Information                                                                                                    |
|     | section on "Transit rate   | Preductings of table resonance +                                                                                                    |
|     | Information"               | Jan-Der 2016                                                                                                    |
|     | momunon                    | Percentage of guest on transf case ++                                                                                                    |
|     | If the hotel is currently  | Jan-Der 2016 Lacal *                                                                                                    |
|     | not offering transit rates | Jan Dec 2016 Foreign dan Verage Freege '                                                                                                    |
|     | this section will be       | Transit rate guest segment/Please tick all applicable)                                                                                                    |
|     | graved out                 | (1) Transf. Fart Data Pasantany                                                                                                    |
|     | greyed out                 | Sea Over<br>Tradius watery threppone for a day top                                                                                                    |
|     |                            | Incomential with Avait (Date driver, Canadiation/Sectory Volters, etc.)     Valuars in Sergaption for motional apportationshis                                                                                                    |
|     |                            | Vetex b Cause     Others (Hears (get(V))                                                                                                    |
|     |                            |                                                                                                    |
|     |                            |                                                                                                    |
|     |                            | Room Rates and duration (Jan-Der 2016)                                                                                                    |
|     |                            |                                                                                                    |
|     |                            | ince inter (b) manager land                                                                                                    |
|     |                            | Room Rate (5) Develop (11)                                                                                                    |
|     |                            | had                                                                                                    |
|     |                            | Room Rates and duration (Jan-Jun 2017)                                                                                                    |
|     |                            | Ricen Rate (b) Duaráse (bire)                                                                                                    |
|     |                            | Room Rule: (b) Duration (He)                                                                                                    |
|     |                            | Act                                                                                                    |
|     |                            | <ul> <li>(Total reveive collected toor cours offered on transit rates / Total noon reveive collected) x 100</li> <li>(Total number of local guests staying in more offered on transit rates / Total number of guests staying in nooms offered on transit rates () = 100</li> </ul>                                                                                                    |
|     |                            |                                                                                                    |
|     |                            |                                                                                                    |
| 0   | Salast if the hotal has    |                                                                                                    |
| 9   | Select II the notel has    | Application to Offair Rooms on Transit Rate in 2018                                                                                                    |
|     | the intention to offer     | It startse a condition of the Holes Reepers Lisence But.                                                                                                    |
|     | rooms on transit rate for  | Transactions<br>The locence shall ensure that no accommodation is the hoterois pold or othered for scale to any gued at a state less than for a fail day, unless                                                                                                    |
|     | the next licence period    | Intrestates before at after any accommodation that was sale to the same guest at a full bay care (e.g. early check and care care), without the<br>prior approximation of the locast.                                                                                                    |
|     |                            | a.) Please declare whether the holds $= 0.5$ Ves $= 0.765$ indexes to other and said tones it rates "                                                                                                    |
|     | If you select "Yes", you   | (b.) If "Nos", please declare the transforder. To not raise panel segment, Please lick all application                                                                                                    |
|     | are required to select the | gant segments and note name<br>G to extra plate Cosy Provenance<br>Sea Cosy<br>Cosy Provenance<br>Sea Cosy                                                                                                    |
|     | guest segment and          | <ul> <li>Instruction of an angle property of a many type of a strategy of a strategy of a strate</li></ul> |
|     | specify the project room   | Valans to Ceann     Orans (Prese (cean)                                                                                                    |
|     | rates and duration         |                                                                                                    |
|     |                            |                                                                                                    |
|     | Click on "Proceed" once    | Projected room rates and duration                                                                                                    |
|     | the section has been       | Brown Hane (B) Denotion (Mina)                                                                                                    |
|     | completed                  | Room Rate (S) * Duration (Imp) *                                                                                                    |
|     |                            | Act .                                                                                                    |
|     |                            | Reason for offering transit rates                                                                                                    |
|     |                            | it "rest", proce and onclare the masses for                                                                                                    |
|     |                            | the koles kites long to a the topical rates                                                                                                    |
|     |                            | Click Paseed 10                                                                                                    |
|     |                            | Pocend > Save as Deat                                                                                                    |
|     |                            |                                                                                                    |

| S/N | Step                      | Screenshot                                                                                                    |  |  |  |  |  |
|-----|---------------------------|----------------------------------------------------------------------------------------------------|--|--|--|--|--|
| 10  | Upload the supporting     |                                                                                                    |  |  |  |  |  |
|     | documents (if any) and    | SELECT RENEW ADD PROVIDE UPLOAD REVIEW & SUBMIT ACKNOWLEDGEMENT<br>Licence(s) Profile General Information Application Details Supporting Document(s) Application<br>(Pyrymer II Application)                                                                                                    |  |  |  |  |  |
|     | Click "Next".             | Renew Expiring Licence                                                                                                    |  |  |  |  |  |
|     |                           | Cartificate of Deviatestian and Listel Jaconsel Listense                                                                                                    |  |  |  |  |  |
|     | If you are submitting a   | supporting documents, if required                                                                                                    |  |  |  |  |  |
|     | change of hotel name      | Document Name Type Attachment Action                                                                                                    |  |  |  |  |  |
|     | with your renewal         | Curriculum Vitae (CV) of Hotel-Keeper<br>Acceptable File Format: pdf, doc. doc. VILINE UPLOAD V                                                                                                    |  |  |  |  |  |
|     | application, you will     | Acceptable File Szer maximum : 2 MB Advertisements                                                                                                    |  |  |  |  |  |
|     | need to upload the e-     | Acceptable File Format: put does does ONLINE UPLOAD   Acceptable File Store: maximum : 6 MB  Constraints                                                                                                    |  |  |  |  |  |
|     | notice according to the   | Acceptable File Store: maximum: 2 MB Upload                                                                                                    |  |  |  |  |  |
|     | Notice template in PDF    | Other Supporting Documents Multiple Files can be attached to this field is you have more then                                                                                                    |  |  |  |  |  |
|     | format. Ensure that you   | one tite to include ONLINE UPLOAD Upload Upload Upload Upload Upload                                                                                                    |  |  |  |  |  |
|     | have provided accurate    | Click Next 12                                                                                                    |  |  |  |  |  |
|     | information in the e-     | Previous Next > Save as Draft Save as Draft & Exit                                                                                                    |  |  |  |  |  |
|     | notice. The e-notice will |                                                                                                    |  |  |  |  |  |
|     | an the LU D Website       |                                                                                                    |  |  |  |  |  |
|     | within 2 working days     |                                                                                                    |  |  |  |  |  |
|     | from when the e-notice    |                                                                                                    |  |  |  |  |  |
|     | is successfully           |                                                                                                    |  |  |  |  |  |
|     | uploaded                  |                                                                                                    |  |  |  |  |  |
|     | uproduced.                |                                                                                                    |  |  |  |  |  |
| 11  | You may preview and       | 0-0-0-0                                                                                                    |  |  |  |  |  |
|     | print the application     | ECLED OF CONTRACTOR CONTRACTOR CONTRACT      |  |  |  |  |  |
|     | form at this screen.      | Renew Expiring Licence Cost to preview before prime by the prime before prime by the prime before prime before prime before prime before prime before prime before prime before prime before prime before prime before prime before prime before prime before prime before prime before prime before prime before prime before prime before prime before prime befor |  |  |  |  |  |
|     |                           | Club toprint Colorisation                                                                                                    |  |  |  |  |  |
|     | Tick the check box        | Filer's Particulars                                                                                                    |  |  |  |  |  |
|     | under "General            | Sekdow Ins Desputice OTHER                                                                                                    |  |  |  |  |  |
|     | Declaration" and          | Name Adata Jaksen Ofice Techanter CTabilitie                                                                                                    |  |  |  |  |  |
|     | "Certificate of           | O Tope WRC Have to trace or crosses<br>O termine EXERCIT Fair termine Challes                                                                                                    |  |  |  |  |  |
|     | Registration and Hotel-   |                                                                                                    |  |  |  |  |  |
|     | keeper's Licence" and     | Declaration                                                                                                    |  |  |  |  |  |
|     | Click on "Submit".        | Concerta Declaration     Concerta and the second of the second of t      |  |  |  |  |  |
|     |                           | Constructive for any according to their any part of the constructive program of the construction of the construction of the    |  |  |  |  |  |
|     | Note: Licence fees        | Certificate of Registration and Hotel-keeper's Licence  Certificate of Registration and Hotel-keeper's Licence  Certificate and the second second sec |  |  |  |  |  |
|     | retated to new,           | 1. Follow decise that the decision of advected of any integrate of the approximate and the association     1. Section of the integrate is been and the one. Therefore, if advected are foldered in order as the other and the integrate advected are get     common advected are associated and integrates of the integrate advected in the advected are advected and advected are get     common advected are advected and advected are integrated and advected are advected are advected and advected are advected are ad      |  |  |  |  |  |
|     | applications that are     | total a total request source     4     4     4     4     4     4     4     4     4     4     4     4     4     4     4     4     4     4     4     4     4     4     4     4     4     4     4     4     4     4     4     4     4     4     4     4     4     4     4     4     4     4     4     4     4     4     4     4     4     4     4     4     4     4     4     4     4     4     4     4     4     4     4     4     4     4     4     4     4     4     4     4     4     4     4     4     4     4     4     4     4     4     4     4     4     4     4     4     4     4     4     4     4     4     4     4     4     4     4     4     4     4     4     4     4     4     4     4     4     4     4     4     4     4     4     4     4     4     4     4     4     4     4     4     4     4     4     4     4     4     4     4     4     4     4     4     4     4     4     4     4     4     4     4     4     4     4     4     4     4     4     4     4     4     4     4     4     4     4     4     4     4     4     4     4     4     4     4     4     4     4     4     4     4     4     4     4     4     4     4     4     4     4     4     4     4     4     4     4     4     4     4     4     4     4     4     4     4     4     4     4     4     4     4     4     4     4     4     4     4     4     4     4     4     4     4     4     4     4     4     4     4     4     4     4     4     4     4     4     4     4     4     4     4     4     4     4     4     4     4     4     4     4     4     4     4     4     4     4     4     4     4     4     4     4     4     4     4     4     4     4     4     4     4     4     4     4     4     4     4     4     4     4     4     4     4     4     4     4     4     4     4     4     4     4     4     4     4     4     4     4     4     4     4     4     4     4     4     4     4     4     4     4     4     4     4     4     4     4     4     4     4     4     4     4     4     4     4     4     4     4     4     4     4     4     4     4     4     4     4     4     4     4     4     4         |  |  |  |  |  |
|     | payable from 1 Jan 2021   | mitically by water of a water of andered strategies.                                                                                                    |  |  |  |  |  |
|     | to 31 Dec 2021 will be    | Anne Server     Anne     Anne           |  |  |  |  |  |
|     | waived to help mitigate   |                                                                                                    |  |  |  |  |  |
|     | the impact of COVID-19.   |                                                                                                    |  |  |  |  |  |
|     |                           |                                                                                                    |  |  |  |  |  |
|     |                           |                                                                                                    |  |  |  |  |  |
|     |                           |                                                                                                    |  |  |  |  |  |
|     |                           |                                                                                                    |  |  |  |  |  |
|     |                           |                                                                                                    |  |  |  |  |  |
|     |                           |                                                                                                    |  |  |  |  |  |
|     |                           |                                                                                                    |  |  |  |  |  |
|     |                           |                                                                                                    |  |  |  |  |  |

| S/N | Step                                                                                      | Screenshot                                                                                                    |  |  |  |  |  |  |  |
|-----|-------------------------------------------------------------------------------------------|----------------------------------------------------------------------------------------------------|--|--|--|--|--|--|--|
| 13  | The system will provide<br>you with an<br>acknowledgement page                            | 1         2         3         4         5         6         7           SELECT         RENEW         ADD         PROVIDE         URLDAD         REVIEW & SUBMIT         ACKNOWLEDGEMENT           Licence(s)         Profile         General Information         Application Details         Supporting Document()         Application<br>(Payment of applicable)         Acknowledgement                                                |  |  |  |  |  |  |  |
|     | and an application<br>number which starts<br>with "P" (do take note                       | Renew Expiring Licence         Submitted successfully: 1 application(s)         You will be notified of the approval of your application via SMS/Email.                                                                                                    |  |  |  |  |  |  |  |
|     | of this application<br>number as it will be<br>your reference number<br>for any enquiries | Hotels Licensing Board           Certificate of Registration and Hotel-keeper's Licence           Application Number         R202000221         Application Status         Submitted (No Upfront Payment Required)           Submission Number         B2020002925         Payment Status         STAGE1 : N.A STAGE2 : N.A Status           Submission Name         B202002925         Payment Status         STAGE2 : N.A STAGE2 : N.A |  |  |  |  |  |  |  |
|     | application).                                                                             | View your Applications and Status NOTE Application has been submitted successfully. You will be notified of the approval of your application by email/sms. Processing status will also be updated under the Application Status Column.                                                                                                    |  |  |  |  |  |  |  |
|     | You may choose to print<br>or close the<br>acknowledgement page                           | Please note that the "Submission Name" is for you Click Print siteations" tab in the Click Close Print Stations" tab in the Click Close PRINT CLOSE                                                                                                    |  |  |  |  |  |  |  |

The Secretariat may request for additional information or supporting documents (if any) via the "Request for Action"<sup>3</sup> feature. Upon receiving all the required documents and clarification (if any), the Secretariat will process the application.

| Step                                                                                | Screenshot                                                                                                    |                                                                                                    |                                                                                                    |                                                                                                    |                                                                                                    |                                                                                                    |                                                                                                    |  |
|-------------------------------------------------------------------------------------|----------------------------------------------------------------------------------------------------|----------------------------------------------------------------------------------------------------|----------------------------------------------------------------------------------------------------|----------------------------------------------------------------------------------------------------|----------------------------------------------------------------------------------------------------|----------------------------------------------------------------------------------------------------|----------------------------------------------------------------------------------------------------|--|
| Once the application has                                                            |                                                                                                    | R                                                                                                    | \$                                                                                                    | Ó                                                                                                    |                                                                                                    |                                                                                                    |                                                                                                    |  |
| been approved, you will                                                             | Dashboard Application                                                                                                    | ns Licences                                                                                                    | Payments Re                                                                                                    | quests for Action                                                                                                    | Managed Re                                                                                                    | turns Corre                                                                                                    | espondences                                                                                                    |  |
| receive an email on the                                                             | Correspondences                                                                                                    |                                                                                                    |                                                                                                    |                                                                                                    |                                                                                                    |                                                                                                    |                                                                                                    |  |
| status of the renewal                                                               | Q Agency Name, Licence Name                                                                                                    | , Correspondence Name                                                                                                    |                                                                                                    | SEARCH                                                                                                    |                                                                                                    | Adva                                                                                                    | inced Search                                                                                                    |  |
| application. A copy of                                                              |                                                                                                    |                                                                                                    | 2 Se                                                                                                    | arch for required orrespondences                                                                                                    | ]                                                                                                    |                                                                                                    |                                                                                                    |  |
| the correspondence can                                                              | Name<br>Click to view                                                                                                    | Application/Licence<br>Number/RRN \u00e9                                                                                                    | Licence Name 🗍                                                                                                    | Application<br>Type 🝦                                                                                                    | Delivery<br>Channel                                                                                                    | Agency                                                                                                    | Sent<br>Date 🚽                                                                                                    |  |
| also be found under the                                                             | details                                                                                                    |                                                                                                    |                                                                                                    |                                                                                                    | Ÿ                                                                                                    | Hotels                                                                                                    | 0.00000000                                                                                                    |  |
| "Correspondence" tab in                                                             | Application                                                                                                    | R2120018896                                                                                                    | and Hotel-keeper's Licence                                                                                                    | e Renew                                                                                                    | Email                                                                                                    | Licensing<br>Board                                                                                                    | 14:39:06                                                                                                    |  |
| GoBusiness Licensing.                                                               | Application Status Notification SMS                                                                                                    | R2120018896                                                                                                    | Certificate of Registration<br>and Hotel-keeper's Licence                                                                                                    | e Renew                                                                                                    | SMS                                                                                                    | Hotels<br>Licensing<br>Board                                                                                                    | 06/01/2021<br>14:37:55                                                                                                    |  |
| For printing of licences,<br>please refer to the Guide<br>for Printing of Licences. |                                                                                                    |                                                                                                    |                                                                                                    |                                                                                                    |                                                                                                    |                                                                                                    |                                                                                                    |  |
|                                                                                     | Once the application has<br>been approved, you will<br>receive an email on the<br>status of the renewal<br>application. A copy of<br>the correspondence can<br>also be found under the<br>"Correspondence" tab in<br>GoBusiness Licensing.<br>For printing of licences,<br>please refer to the Guide<br>for Printing of Licences. | StepOnce the application has<br>been approved, you will<br>receive an email on the<br>status of the renewal<br>application. A copy of<br>the correspondence can<br>also be found under the<br>"Correspondence" tab in<br>GoBusiness Licensing.Correspondence Name<br>Licence Name<br>details<br>HB-Approval To Renewal<br>Application Status Notification Status<br>Notification Status Notification StatusFor printing of licences,<br>please refer to the Guide<br>for Printing of Licences.Application Status Notification Status | StepConce the application has<br>been approved, you will<br>receive an email on the<br>status of the renewal<br>application. A copy of<br>the correspondence can<br>also be found under the<br>"Correspondence" tab in<br>GoBusiness Licensing.Correspondence Name<br>Agency Name, Licence Name, Correspondence Name<br>Application/Licence<br>Number/RN \$<br>Papication Status Notification SMSFor printing of licences,<br>please refer to the Guide<br>for Printing of Licences.Reney Name, Licence Name<br>Application Status Notification SMS | StepScreensingOnce the application has<br>been approved, you will<br>receive an email on the<br>status of the renewal<br>application. A copy of<br>the correspondence can<br>also be found under the<br>"Correspondence" tab in<br>GoBusiness Licensing.Image: Correspondence Name<br>Application/Licence<br>Number/RRN \$Image: Correspondence Name<br>Correspondence NameFor printing of licences,<br>please refer to the Guide<br>for Printing of Licences.PaymentsRelation SMSRelation SMS< | StepStreenshotOnce the application has<br>been approved, you will<br>receive an email on the<br>status of the renewal<br>application. A copy of<br>the correspondence can<br>also be found under the<br>"Correspondence" tab in<br>GoBusiness Licensing.Image: Correspondence NameImage: Correspondence NameStackFor printing of licences,<br>please refer to the Guide<br>for Printing of Licences.Image: Correspondence<br>Application Status Notification Status Notification Status Nation Status Nation Status Nation Status Nation Status Nation Status Nation Status Nation Status Nation Status Nation Status Nation Status Nation | StepStreetistionOnce the application has<br>been approved, you will<br>receive an email on the<br>status of the renewal<br>application. A copy of<br>the correspondence can<br>also be found under the<br>"Correspondence" tab in<br>GoBusiness Licensing.Image: Correspondence NameImage: Correspondence NameImage: Correspondence can<br>also be found under the<br>"Correspondence" tab in<br>GoBusiness Licensing.Image: Correspondence NameApplication/Licence<br>Number/RRN %Image: Correspondence NameFor printing of licences,<br>please refer to the Guide<br>for Printing of Licences.Image: Correspondence<br>Number (Ration Status Notification Status Notification St | Once the application has<br>been approved, you will<br>receive an email on the<br>status of the renewal<br>application. A copy of<br>the correspondence can<br>also be found under the<br>"Correspondence" tab in<br>GoBusiness Licensing.Image: Correspondence can<br>Application Status Notification SMSRelia Correspondence NameStatus of Renewal<br>Application/Licence<br>Correspondence NameStatus of the required<br>Correspondence<br>Correspondence NameStatusStatus </td |  |

STB provides the Applicant with a platform to report any wrong-doings, unlawful conduct or malpractices of STB staff that are against the public interest. The details of STB's whistleblowing framework is set out <u>here</u>.

<sup>&</sup>lt;sup>3</sup> Please refer to the step-by-step guide on "Request for Action"